# **PS Financials 9.2**

## **Denying Requisitions**

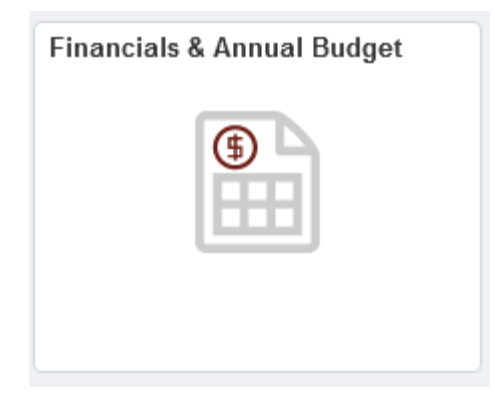

### 1. Click on My Worklist.

|                                | Financials & Annual Budget                                                                   |
|--------------------------------|----------------------------------------------------------------------------------------------|
| Chartfield Value Lookup        | Department Search Account Search Project Search Chartfield 1 Search Speed Chart Search       |
| 📔 Annual Budget                | Department Lookup                                                                            |
| Carryover Projects             | Department begins with: Description contains: Clear                                          |
| Grants and Projects            | •                                                                                            |
| Purchasing & Payables Inquiry  |                                                                                              |
| My Worklist                    |                                                                                              |
| Hy Requisitions                |                                                                                              |
| Create Requisition             | Department Search   Account Search   Project Search   Chartfield1 Search   SpeedChart Search |
| E Requisition Inquiry          |                                                                                              |
| Purchase Order Inquiry         |                                                                                              |
| Temporary Requisition Approver |                                                                                              |
| Wells Fargo P-Card Portal      |                                                                                              |
| Forms                          |                                                                                              |

#### 2. Click on the Requisition link.

| Staff Home                                  | cage                     |                  |                    |            | Worklist                                                                        |              |                                     | <del>ن</del> ش |
|---------------------------------------------|--------------------------|------------------|--------------------|------------|---------------------------------------------------------------------------------|--------------|-------------------------------------|----------------|
| Vorklist<br>Worklist for per<br>letail View | iglish: Patricia English |                  | Worklist           | Filters    | ¥ 🕞 Feed -                                                                      |              | New Window   Help                   | Personalize    |
| forklist Item                               | 6                        |                  |                    |            |                                                                                 |              |                                     |                |
| 87 Q.                                       |                          |                  |                    |            |                                                                                 | . (e)        | Not still a second by the I. Mew At |                |
| rom                                         | Date From                | Work Item        | Worked By Activity | Priority   | Link                                                                            |              |                                     |                |
| Anje Dunn                                   | 04/07/2022               | Approval Routing | Approval Workflow  | 2-Medium 🖌 | Recurston 12450 REGULAR 201442-<br>21 N 0 BUSNESS UNITPUOLT<br>REG ID 000001200 | Marti Worked | Reansgo                             |                |
| Retro                                       | sh                       |                  |                    |            |                                                                                 |              |                                     |                |

**3.** Click on the View Line Details button to evaluate the requested item and billing information. Make sure to select the checkbox for the line item you would like to review.

| •                                           | 1                                     | 10         | Carpet Replacement<br>3318 N 9t       | MEYERFLOOR-001 | 1.0000   | EA       | 698 00000 | USD  |                  |             |
|---------------------------------------------|---------------------------------------|------------|---------------------------------------|----------------|----------|----------|-----------|------|------------------|-------------|
|                                             | Line                                  |            | Item Description                      | Supplier Name  | Quantity | UOM      | Price     |      | Request          | er's Commen |
| Line Information     Line Information     Q | nation (1)<br>tion                    |            |                                       |                |          |          |           | 14   | 4 [1.1 gt 1 +]   | × (1)       |
| Requester's J                               | ustification<br>aon entered by reques | før.       |                                       |                |          |          |           | Mean | intable usersion |             |
|                                             | Budget Statu                          | s Val      | d                                     |                |          |          |           |      |                  |             |
|                                             | Priorit                               | App<br>App | roved                                 |                | Tot      | tal Amou | 18        |      | 698.00 USD       | E.          |
|                                             | Entered of                            | 04/        | 95/2022                               |                | 100      |          |           |      |                  |             |
|                                             | Requeste                              | An         | pen respectement 33 to wa<br>le Durin |                |          |          |           |      |                  |             |
|                                             | Requisition Nam                       | 000        | 0012795                               |                |          |          |           |      |                  |             |
|                                             | and the first state of the            |            |                                       |                |          |          |           |      |                  |             |

4. Click the Close button.

5. Click the Deny button and then click OK.

| lequisition Ap  | pproval                          |                                                      |                                 |        |          |            |       |     |           |                                 |           |
|-----------------|----------------------------------|------------------------------------------------------|---------------------------------|--------|----------|------------|-------|-----|-----------|---------------------------------|-----------|
|                 | Business Unit                    | PUGET                                                |                                 |        |          |            |       |     |           |                                 |           |
|                 | Requisition ID                   | 0000012800                                           |                                 |        |          |            |       |     |           |                                 |           |
| Rei             | quisition Name<br>Requester      | Baseball Field Fence Repa                            | êir                             |        |          |            |       |     |           |                                 |           |
|                 | Entered on                       | 04/07/2022                                           |                                 |        |          |            |       |     |           |                                 |           |
|                 | Status                           | Pending                                              |                                 |        | To       | tal Amou   | nt    |     |           | 763.00 USD                      |           |
|                 | Priority                         | Medium                                               |                                 |        |          |            |       |     |           | 0.000                           |           |
|                 | Budget Status                    | Valid                                                |                                 |        |          |            |       |     |           |                                 |           |
| equester's Just | tification<br>entered by request | er.                                                  |                                 |        |          |            |       |     |           |                                 |           |
| Edt Ren         | 112000                           |                                                      |                                 |        |          |            |       |     | View prin | nable version                   |           |
| Line informat   | BOH (O)                          |                                                      |                                 |        |          |            |       |     |           |                                 |           |
| Ine Information | Line                             | Item Description                                     | Supplier Name                   |        | Quantity | UOM        | Price |     | н         | < 1-1 af 1 ∞                    | 's Commen |
| ine Information | Line                             | Item Description                                     | Supplier Name                   |        | Quantity | UOM        | Price |     | н         | e <u>t-tertt v</u><br>Requester | 's Commen |
| ine Information | Line                             | Item Description<br>Perrop Report at<br>Basicoal Fie | Supplier Name<br>ECONOMYFEN-001 | 1 0000 | Quantity | UOM<br>763 | Price | USD | н         | e t-tafit                       | 's Commer |

6. Enter a comment in the section Enter Approver Comments. This is required when denying a requisition.

| Business Unit<br>Requisition ID<br>Requisition Name<br>Requester<br>Entered on<br>Status<br>Priority<br>Budget Status<br>Justification<br>Sustification | PUGET<br>0000012800<br>Baseball Field Fence Repai<br>Ange Durin<br>04:07/2022<br>Pending<br>Medium<br>Valid | ł                                                                                                    |                                                                                                    | То                                                                                                    | tal Amour                                                                                                    | a.                                                                                                    |                                                                                                    | 10.00                                                                                                    |                                                                                                    |                                                                                                    |
|----------------------------------------------------------------------------------------------------|----------------------------------------------------------------------------------------------------|----------------------------------------------------------------------------------------------------|----------------------------------------------------------------------------------------------------|----------------------------------------------------------------------------------------------------|----------------------------------------------------------------------------------------------------|----------------------------------------------------------------------------------------------------|----------------------------------------------------------------------------------------------------|----------------------------------------------------------------------------------------------------|----------------------------------------------------------------------------------------------------|----------------------------------------------------------------------------------------------------|
| Requisition ID<br>Requisition Name<br>Requester<br>Entered on<br>Status<br>Priority<br>Budget Status<br>Justification<br>and exterd by requeste         | 0000012800<br>Baseball Field Fence Repai<br>Ange Dunn<br>04/07/2022<br>Pending<br>Medium<br>Valid           |                                                                                                    |                                                                                                    | То                                                                                                    | tal Amour                                                                                                    | t.                                                                                                    |                                                                                                    | 10.00                                                                                                    |                                                                                                    |                                                                                                    |
| Requisition Name<br>Requester<br>Entered on<br>Status<br>Priority<br>Budget Status<br>Justification<br>dan extered by requeste                          | Baseball Field Fence Repai<br>Anje Dunn<br>04/07/2022<br>Pending<br>Medkum<br>Valid                         |                                                                                                    |                                                                                                    | То                                                                                                    | tal Aniour                                                                                                    | t                                                                                                    |                                                                                                    |                                                                                                    |                                                                                                    |                                                                                                    |
| Entered on<br>Status<br>Priority<br>Budget Status<br>Justification<br>don entered by requeste                                                           | 04/07/2022<br>Pending<br>Medium<br>Valid                                                                    |                                                                                                    |                                                                                                    | То                                                                                                    | tal Amour                                                                                                    | t                                                                                                    |                                                                                                    | 1000                                                                                                    |                                                                                                    |                                                                                                    |
| Status<br>Priority<br>Budget Status<br>Justification<br>for entered by requester                                                                        | Pending<br>Medsim<br>Valid                                                                                  |                                                                                                    |                                                                                                    | То                                                                                                    | tal Amour                                                                                                    | t                                                                                                    |                                                                                                    | 10000                                                                                                    |                                                                                                    |                                                                                                    |
| Priority<br>Budget Status<br>Justification<br>don entered by requeste                                                                                   | Medium<br>Valid                                                                                             |                                                                                                    |                                                                                                    |                                                                                                    |                                                                                                    |                                                                                                    |                                                                                                    | 763                                                                                                    | 00 USD                                                                                                    |                                                                                                    |
| Budget Status<br>Justification                                                                                                    | Valid                                                                                                    |                                                                                                    |                                                                                                    |                                                                                                    |                                                                                                    |                                                                                                    |                                                                                                    |                                                                                                    |                                                                                                    |                                                                                                    |
| lustification<br>don entered by requeste                                                                                                    |                                                                                                    |                                                                                                    |                                                                                                    |                                                                                                    |                                                                                                    |                                                                                                    |                                                                                                    |                                                                                                    |                                                                                                    |                                                                                                    |
|                                                                                                    |                                                                                                    |                                                                                                    |                                                                                                    |                                                                                                    |                                                                                                    |                                                                                                    |                                                                                                    |                                                                                                    |                                                                                                    |                                                                                                    |
|                                                                                                    |                                                                                                    |                                                                                                    |                                                                                                    |                                                                                                    |                                                                                                    |                                                                                                    | View prin                                                                                                    | ntable versio                                                                                                    | 0                                                                                                    |                                                                                                    |
| Requestion                                                                                                    |                                                                                                    |                                                                                                    |                                                                                                    |                                                                                                    |                                                                                                    |                                                                                                    |                                                                                                    |                                                                                                    |                                                                                                    |                                                                                                    |
|                                                                                                    |                                                                                                    |                                                                                                    |                                                                                                    |                                                                                                    |                                                                                                    |                                                                                                    | 15.                                                                                                    | 1 101                                                                                                    |                                                                                                    | E.                                                                                                    |
| Line                                                                                                    | Item Description                                                                                            | Supplier Name                                                                                                    |                                                                                                    | Quantity                                                                                                    | NON                                                                                                    | Price                                                                                                    |                                                                                                    | R                                                                                                    | equester's (                                                                                                    | :omme                                                                                                    |
| 1 7                                                                                                    | Fonce Repair at<br>Baseball Fie                                                                             | ECONOMYFEN-001                                                                                                    | 1.0000                                                                                                    | EA                                                                                                    | 763.                                                                                                    | 0000 USD                                                                                                    |                                                                                                    |                                                                                                    | 9 - E                                                                                                    |                                                                                                    |
|                                                                                                    |                                                                                                    |                                                                                                    |                                                                                                    |                                                                                                    | -                                                                                                    |                                                                                                    |                                                                                                    |                                                                                                    |                                                                                                    |                                                                                                    |
| Deselect All                                                                                                    |                                                                                                    |                                                                                                    |                                                                                                    |                                                                                                    |                                                                                                    |                                                                                                    |                                                                                                    |                                                                                                    |                                                                                                    |                                                                                                    |
| View Line Details                                                                                                    |                                                                                                    | prove 0 1                                                                                                    | Denty                                                                                                    |                                                                                                    |                                                                                                    |                                                                                                    |                                                                                                    |                                                                                                    |                                                                                                    |                                                                                                    |
| dit Approvers                                                                                                    |                                                                                                    |                                                                                                    |                                                                                                    |                                                                                                    |                                                                                                    |                                                                                                    |                                                                                                    |                                                                                                    |                                                                                                    |                                                                                                    |
| ver Comments                                                                                                    |                                                                                                    |                                                                                                    |                                                                                                    |                                                                                                    |                                                                                                    |                                                                                                    |                                                                                                    |                                                                                                    |                                                                                                    |                                                                                                    |
|                                                                                                    |                                                                                                    |                                                                                                    |                                                                                                    |                                                                                                    |                                                                                                    |                                                                                                    | 66                                                                                                    |                                                                                                    |                                                                                                    |                                                                                                    |
|                                                                                                    |                                                                                                    |                                                                                                    |                                                                                                    |                                                                                                    |                                                                                                    |                                                                                                    |                                                                                                    |                                                                                                    |                                                                                                    |                                                                                                    |
|                                                                                                    | Ination (*)<br>Iion<br>Line<br>1 2<br>Deselect All<br>Wew Line Details<br>dit Approvers<br>ver Comments     | Iden (*)<br>Line Item Description<br>1 #* Entre Forpist H<br>Executed For<br>Une Une Octans / re<br>dit Approvers<br>ver Comments | Iden (* 1)<br>Line tem Description Supplier Name<br>1 (* Porto-Pfortan H ECONOKryFEN-001<br>Deselect All<br>View Line Detaits (* 1)<br>Minu Detaits (* 1)<br>Minu Detaits (* 1)<br>M | Iden (* 1)<br>Line tem Description Supplier Name<br>1 (* Perceptoriar H ECONOKryFEN-001 1 0000)<br>Deselect Al<br>View Line Detaits Fer<br>Mit Approvers<br>ver Comments | Instion ①<br>Iton Une tem Description Supplier Name Quantity 1 Proce Scraat Hit ECONOM/YEN-001 1 0000 EA Desclect All View Line Octafs We Line Octafs Desclect Scraat Hit Approvers ver Comments | Identition (3)<br>Iden<br>Line Item Description Supplier Name Quantity UOM<br>1 Proce-forgist at<br>Excellent Fill<br>Desclort Al<br>View Line Details<br>C Approver<br>Ver Comments | Instion (1)<br>Line Item Description Supplier Name Quantity UOM Price<br>1 ar Entrop Seguer HI ECONOR/YFEN-DO1 1.0000 EA 763.00000 USD<br>Desclor Al<br><u>View Line Octains</u> <u>ECONORYFEN-DO1 0.000</u> EA 763.00000 USD<br>dit Approvers<br>ver Comments | Instion (*)<br>Idon Une Item Description Supplier Name Quantity UOM Price I Inter Description Supplier Name Quantity UOM Price Item Description Supplier Name Quantity UOM Price Item Description Supp | Instion (* 1997)<br>Idon Version Supplier Name Quantity UOM Price Re<br>1 Price Scenario H ECONOMYFEN-001 10000 EA 703.00000 USD Version Version V | Instion (* 11st )<br>Idon<br>Line Item Description Supplier Name Quantity UOM Price Requester's C<br>t Price Requester's C<br>Consolect Al<br>View Line Ordan<br>Market Al<br>View Line Ordan<br>Market Al<br>View Line Ordan<br>Ma |

7. Click the Deny button to see the list of approvers that the requisition was routed to.

8.

#### Click the Return to Worklists link.

| equisition Approval                                                                      |                                          |                 |        |          |           |       |      |            |              |           |
|------------------------------------------------------------------------------------------|------------------------------------------|-----------------|--------|----------|-----------|-------|------|------------|--------------|-----------|
| Business Unit                                                                            | PUGET                                    |                 |        |          |           |       |      |            |              |           |
| Requisition ID                                                                           | 0000012800                               |                 |        |          |           |       |      |            |              |           |
| Requisition Name<br>Requester                                                            | Baseball Field Fence Repair<br>Anje Dunn |                 |        |          |           |       |      |            |              |           |
| Entered on                                                                               | 04/07/2022                               |                 |        |          |           |       |      |            |              |           |
| Status                                                                                   | Pending                                  |                 |        | To       | tal Amour | nt    |      |            | 763.001150   |           |
| Priority                                                                                 | Medium                                   |                 |        |          |           |       |      |            | 100.00 000   |           |
| Budget Status                                                                            | Valid                                    |                 |        |          |           |       |      |            |              |           |
| quester's Justification                                                                  | er.                                      |                 |        |          |           |       |      |            |              |           |
| Edt Besurden                                                                             | 1                                        |                 |        |          |           |       |      | View print | able version |           |
| T Q<br>Line                                                                              | Item Description                         | Supplier Name   | 1 0000 | Quantity | UOM       | Price | 1150 | 14         | Requester's  | s Comment |
| 9 P 1 1                                                                                  | Basobali Fie                             | ELANGMITTENHON  | 1,0000 | FO       | 103       | 00000 | 050  |            |              |           |
| Select All / Deselect All View Line Details Review/Edit Approvers Iter Approver Comments | Aap                                      | <del></del> 0 1 | iery ( |          |           |       |      | <u>P</u> P |              |           |
|                                                                                          |                                          |                 |        |          |           |       |      |            |              |           |

9. Congratulations! You just learned how to deny a requisition.